## 自然人憑證補助報帳程序

- 一、依據:依98年5月20日本校行政e化工作小組第63次會議決議辦理(公文)。
- 二、適用對象:編制內職員、技工友、人事室列管之約用人員、擔任學術行政主管須線上 簽核的專任教師(或研究人員)。(專任計畫人員等人員請洽人事室綜合業務組)
  三、申請流程:

地點 作業 產出文件 申辦自然人憑證 (申辦人數達3或5人以上,可向台北市各 戶政事務所 收據 戶政事務所申請統一收件-公文) ↓ 報帳流程請見下方說明 主計室E化報帳系統 【經費部門名稱:(114TA002)管總統籌部門, 粘存單 費用別:(114100)114 管總統籌經費】 ſ 人事室退撫保險組 (如為**專任助理或博士後研究人員**請 粘存單核章 洽人事室綜合業務組) Ť 主計室 核銷

報帳流程說明

一、登入系統

主計室 E 化報帳系統 <u>https://ntuacc.cc.ntu.edu.tw/acc/index.asp</u>

| 登入資訊                           |               |
|--------------------------------|---------------|
| 校區: 校總區 🖌                      |               |
| 身分: 報帳人員 🖌                     | 一般人員請選擇「報帳人員」 |
| 帳號:                            |               |
| 密碼:                            |               |
|                                |               |
| <b>申請 報帳人員 帳號</b><br>(以報帳人員報帳) | 第一次報帳,請先申請帳號  |
|                                |               |

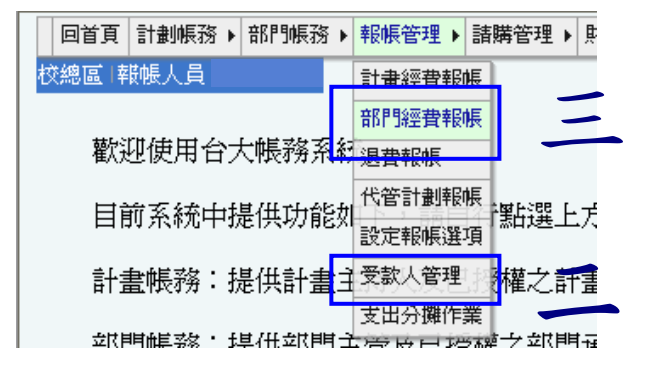

## 二、設定受款人

計劃帳務 → 部門帳務 → 報帳管理 → 諸購管理 → 財產管理 → 執行業務 → 所得報帳 → 開立繳費單 → 工具/登出 →

|         | 受款人資料: <mark>新增(</mark> *表示該資料為必損寫) |
|---------|-------------------------------------|
| 受款人代碼:* |                                     |
| 統—編號:*  | 帶資料                                 |
| 受款人姓名 * |                                     |
| 住址:     |                                     |
| 電話:     |                                     |
| EMAIL : |                                     |
| 銀行名稱:   |                                     |
| 存款戶名:   |                                     |
| 存款帳號:   |                                     |
| 免扣補充保費: | □ 查詢免扣補充保費 (僅限自然人選取) <u>免扣取對象</u>   |
|         | 送出」「回上一頁」                           |

- 1. 在「統一編號」欄位輸入**身份證號**,按下「帶資料」的按鍵,便會帶出相關薪轉帳 戶的帳號。
- 2. 再按下「送出」按鍵即可。

## 三、報帳

1. 從【報帳管理】進入【部門經費報帳】後,請在「部門代碼」欄位輸入「114TA002」, 按下「報帳」按鍵。

| 計劃帳務 🕨 部門帳務 🕨    | 報帳管理 ▶ 請 | 購管理♪           | 財產管理▶                              | 執行業務♪ | 所得報帳▶           | 開立繳費單, | 工具/登出 ▶  |
|------------------|----------|----------------|------------------------------------|-------|-----------------|--------|----------|
| 校總區 報帳人員 wim     | 計畫經費報帳   |                |                                    |       |                 |        |          |
|                  | 部門經費報帳   |                |                                    |       |                 |        |          |
| 歡迎使用台大           | 退費報帳     |                |                                    |       |                 |        |          |
| 100년~ 양소년 11년    | 代管計劃報帳   | 9 6. YPP       | rir <del>it</del> e <del>r P</del> |       | NA- 1           |        |          |
| 102年所得報幣         | 設定報帳選項   | <b>粘</b> 迭 ▷:  | 列理結以                               | 田上方me | nu進入            |        |          |
| <u>執行業務(102年</u> | 受款人管理    | <u> •(102年</u> | )/學位考                              | 試審査費  | <u>(102年)</u> / | 登健保月薪  | (離職儲金)(1 |
|                  | 支出分攤作業   |                |                                    |       |                 |        |          |
|                  |          |                |                                    |       |                 |        |          |

部門代碼: 114TA002 .... 報帳

 請在「費用別」下拉式選單中選取「(113100)113 管總統籌經費」,並輸入「金額」 後,按「儲存」。

| 計劃帳務 ▶ 部門帳務 | ▶ 報帳管理 ▶ 諸購管理 ▶ | 財産管理 ▶ 執行業務 ▶ | 所得報帳▶ 開立繳費單▶ 工具/登出▶  |      |    |      |
|-------------|-----------------|---------------|----------------------|------|----|------|
|             |                 |               |                      |      |    |      |
|             | 經費名稱            | 會計室代號         | 費用別                  | 購案編號 | 金額 |      |
|             | 管總統籌部門          | 114TA002      |                      |      | 0  |      |
|             | 管總統籌部門          | 114TA002      | (114100)114 管總統籌經費 🗸 |      | 0  | 儲存不存 |
|             |                 |               | 下一步                  |      |    |      |

3. 接著再按「下一步」。

| 訂劃帳扮▶部門帳扮 | ▶ 報帳管理 ▶ 諸購管理 ▶ 財產 | 管理 ▶ 執行業務 ▶ 所得報 | 「服立漱君車▶」上具/登出▶     |      |     |      |
|-----------|--------------------|-----------------|--------------------|------|-----|------|
|           |                    |                 |                    |      |     |      |
|           | 經費名稱               | 會計室代號           | 費用別                | 購案編號 | 金額  | 新增經費 |
|           | 管總統籌部門             | 114TA002        |                    |      | 0   | 修改刪除 |
|           | 管總統籌部門             | 114TA002        | (114100)114 管總統籌經費 |      | 275 | 修改刪除 |
|           |                    |                 | 下一步                |      |     |      |

4. 接下來是【單據清單】,請輸入「用途及摘要」及「金額」,並按「儲存」。

| 計劃帳務 ▶ 部門帳務 | ▶ 報帳管理 ▶ 諸購管理 ▶ 財產管理 | ▶ 執行業務 ▶ 所得報帳 ▶ 開: | 立総費單 ▶ 工具/登出 ▶              |      |       |
|-------------|----------------------|--------------------|-----------------------------|------|-------|
|             | 經費名稱                 | 會計室代號              | 費用別                         | 購案編號 | 金額    |
|             | 管總統籌部門               | 114TA002           |                             |      | 0     |
|             | 管總統籌部門               | 114TA002           | (114100)114 管總統籌經費          |      | 275   |
|             | 發票號碼                 |                    | 用途及摘要                       | 金額   |       |
|             | 發票號碼                 |                    | 用途及摘要                       | 金額   |       |
|             |                      | 自然人憑證收據            |                             | 275  | 諸存 放棄 |
|             |                      | 注意:                | 輸入的單據清單小計(\$0)不等於總金額(\$275) |      |       |
|             |                      |                    | 下一步                         |      |       |

5. 接著再按「下一步」。

| 經費名稱           | 會計室代號    | 費用別                | 購案編號    | 金額    |
|----------------|----------|--------------------|---------|-------|
| 管總統籌部門         | 114TA002 |                    |         |       |
| 管總統籌部門         | 114TA002 | (114100)114 管總統籌經費 |         | 2     |
| SK HALLON HALL |          |                    | 202 494 |       |
|                | 自然人憑證收據  |                    | 275     | 修改 刪除 |
|                |          |                    |         |       |

6. 接下來是【付款方式】,請按「新增」。

| 經費名稱   | 會計室代驗    | 費用別                       |      | 購家編號         | 余額     |
|--------|----------|---------------------------|------|--------------|--------|
| 管總統籌部門 | 114TA002 |                           |      | http://www.g | AN ALL |
| 管總統籌部門 | 114TA002 | (114100)114 管總統籌經費        |      |              | 27     |
|        |          | <b>單 據</b> 清 單            |      |              |        |
| 發票號碼   |          | 用途及摘要                     |      |              | 金額     |
|        | 自然人憑證收據  |                           |      |              | 27     |
|        |          | 小計                        |      |              | 27     |
|        |          | 付款方式                      |      |              |        |
| 付款方式   |          | 受款人基本資料                   | 金額   | 備註           | 新增     |
|        | 小言       | it.                       | 0    |              |        |
|        | 注意:輸入    | 入的單據清單小計(\$275)不等於付款方式小計( | \$0) |              |        |
|        |          |                           |      |              |        |

7. 如欲匯入薪資帳戶,請選擇「**匯代墊人**」,並按下「受款人代號」旁的「…」,選擇 在第二步驟設定好的受款人,再輸入「金額」後,按「儲存」。

| 經費名稱                | 會計室代號          | 費用別                                                            |                       | 購案編號 | 金額                                 |
|---------------------|----------------|----------------------------------------------------------------|-----------------------|------|------------------------------------|
| 管總統籌部門              | 114TA002       |                                                                |                       |      | 0                                  |
| 管總統籌部門              | 114TA002       | (114100)114 管總統籌經費                                             |                       |      | 275                                |
|                     |                | 軍據清軍                                                           |                       |      |                                    |
| 發票號碼                |                | 用途及摘要                                                          |                       |      | 金額                                 |
|                     | 自然人憑證收據        |                                                                |                       |      | 275                                |
|                     |                | r =r                                                           |                       |      | 0.00                               |
|                     |                | 小計                                                             |                       |      | 27                                 |
| 付款方式                |                | 小計<br>付款方式<br>受款人基本資料                                          | 金額                    | 備註   | 27:                                |
| 付款方式<br><b>匯代垒人</b> | 受款人代號          | 小計<br>付款方式<br>受数人基本資料<br>·····□ 詳所得清冊                          | 金額<br>275             | 備註   | 21:<br>附帶沖幔<br>【儲存<br>】<br>】<br>放棄 |
| 付款方式<br>匯代墊人        | 受款人代驗』<br>注意:輔 | 小計<br>付款方式<br>受款人基本資料<br><br>申詳所得清冊<br>輸入的單據清單小計(\$275)不等於付款方式 | 金額<br>275<br>(小計(\$0) | 備註   | 21<br>附帶沖蜒<br>(儲存)<br> 放棄          |

8. 再按「完成」,即可「列印粘存單」。

## 四、列印黏存單

- ▶ 經手人、使用(保管)人:請蓋申請人的章
- ▶ 監驗或證明、單位主管:請給單位主管蓋章
- > 送件流程:先送至人事室退撫保險組核章(禮賢樓 5 樓 507 室)(如為專任助理或博士後研究人員請洽人事室綜合業務組 505 室)→再送至總務長室(行政大樓 2 樓 213 室)請總務長於「機關長官或授權代簽人」欄位核章→再送至主計室第三組(審核組)即可(-敬賢樓 4 樓 417 室)